## Signature d'une macro VB

## Signer un projet VB :

Depuis le logiciel créateur ( PowerPoint dans cet exemple ) aller dans VBE par le menu *Outils / Macro / Visual Basic Editor*.

Sélectionner le projet à signer (1) et faire menu *Outils / Signature électronique*...(2).

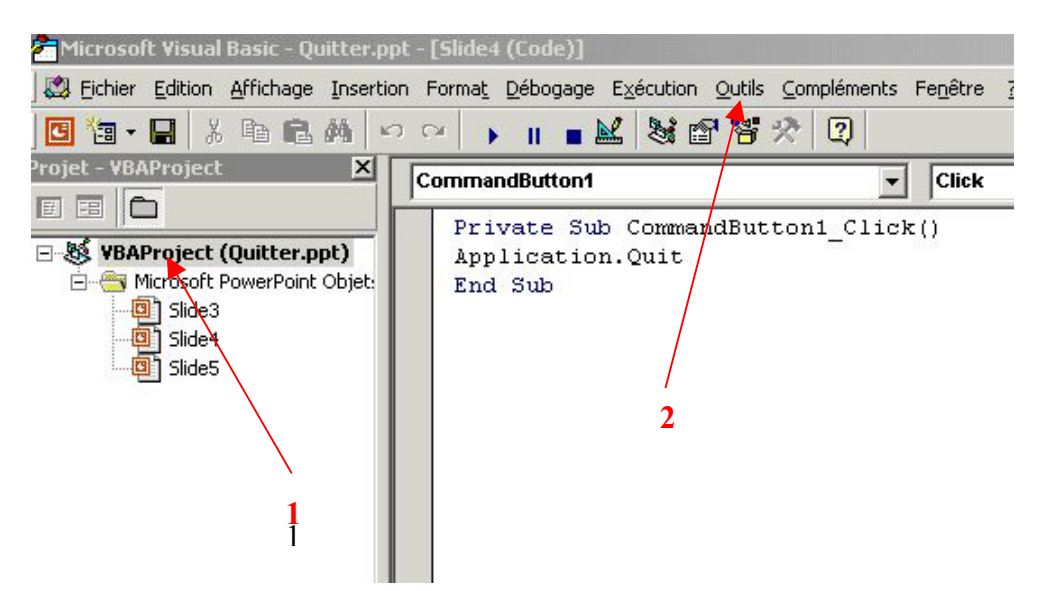

La fenêtre *Signature numérique* i s'ouvre. Un nom de certificat peut apparaître dans *Signer en tant que* (3). Cela n'a aucune incidence sur la suite.

Cliquer sur *Choisir*... (4)

| iignature numérique<br>Signature actuelle du pr | rojet VBA :        | <u>? ×</u> |
|-------------------------------------------------|--------------------|------------|
| Nom du certificat :                             | [Aucun certificat] |            |
| Signer en tant que                              | \                  |            |
| Nom du certificat :                             | [Aucun certificat] |            |
|                                                 | Supprimer          |            |
|                                                 | 3 ок               | Annuler    |

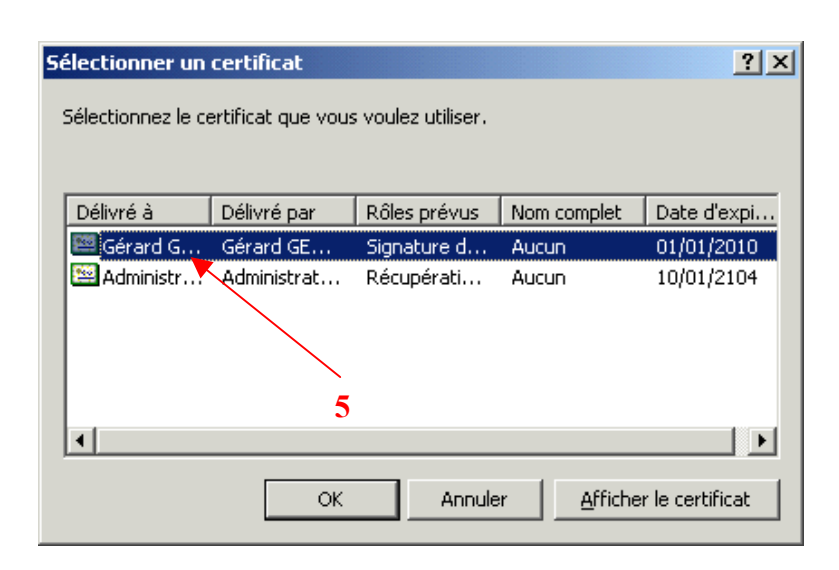

Sélectionner le certificat (5) et faire **OK**. Si le certificat est affiché, ne pas tenir compte du commentaire. La signature étant désignée (6) faire à nouveau **OK** pour confirmation.

| Signature numérique                | <u>? ×</u>      |
|------------------------------------|-----------------|
| Signature actuelle du projet VBA : |                 |
| Nom du certificat : Gérard GEOLL   | E               |
|                                    | <u>D</u> étails |
| Signer en tant que                 |                 |
| Nom du certificat : Gérard GEOLL   | E               |
| 6                                  | Supprimer       |
|                                    |                 |
|                                    | OK Annuler      |

Fermer le document principal en enregistrant les modifications apportées.

Au lancement suivant du document un avertissement de sécurité apparaîtra. Il n'y aura alors qu'à cocher *Toujours faire confiance aux macros provenant de cette source* (7).

| F:\Documents and Settin<br>ce document contient de<br>Gérard GEOLLE<br>L'éditeur n'a pas été aut<br>vous fiez pas à ces référ<br>Les macros peuvent con<br>désactiver les macros. C<br>sûre, le fait de les désac<br>les fonctionnalités. | ngs\Administrateur\Bureau\<br>es macros créées par<br>hentifié et peut par conséq<br>rences.<br>tenir des virus. Il est toujou<br>ependant, si elles provienn<br>tiver vous empêchera d'avo | Quitter.ppt<br>Détails<br>uent être imité. Ne<br>urs plus prudent de<br>ent d'une source<br>pir accès à toutes |
|----------------------------------------------------------------------------------------------------|----------------------------------------------------------------------------------------------------|----------------------------------------------------------------------------------------------------|
|                                                                                                    |                                                                                                    |                                                                                                    |

Par la suite les macros VB de même source seront acceptées, après signature, quelque soit le niveau de sécurité sélectionné.

La procédure est comparable pour Excel, Word et PowerPoint.